## 新北市專業學習社群網站操作手册

- 、網址:https://tplc.ntpc.edu.tw/pro/Center/Default.aspx

二、登入:先至網站左上方登入

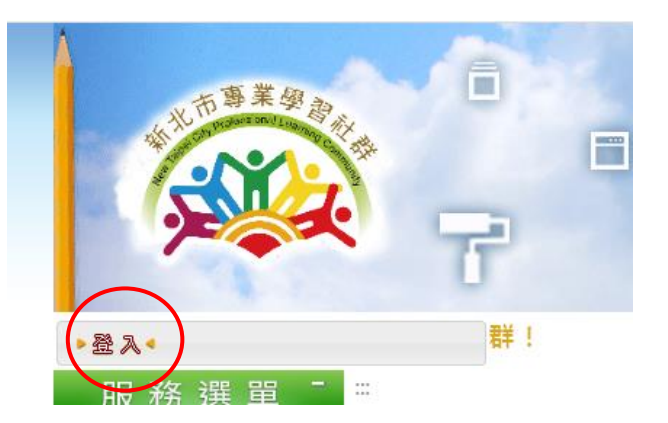

三、帳號密碼:同校務行政系統(教務主任或由主任指定組長)

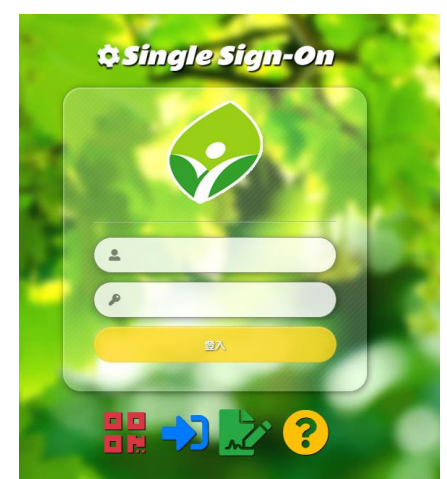

四、線上申請(申請期限111年4月20日0時起至111年5月23日24時止

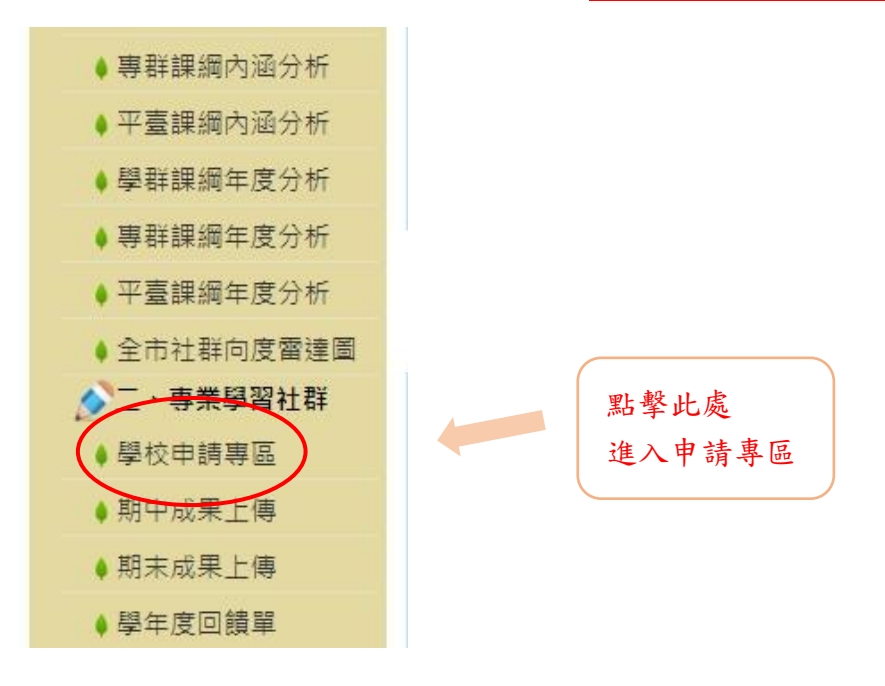

五、進入學校申請專區後,請先下載今年度的報名清冊樣本檔,並儲存於電腦中。

- (一)今年清冊有微調,請務必下載最新清冊(請勿異動檔名)。
- (二)各校清冊不同,請下載自己學校的清冊。
- (三)各校可申請數量已依據計畫第七點第3項,依照「教育部統計處110學年度各校普通班實際 班級數」鎖定,另外加4類社群(特殊教育、校長、典範及曾任貢獻平臺)。
- (四)以忠義國小為例,其110學年度普通班班級數為91班,可申請5個專業學習社群,如忠義國小也申請特殊教育1群、校長專業學習社群1群,則最多可上傳7個社群。

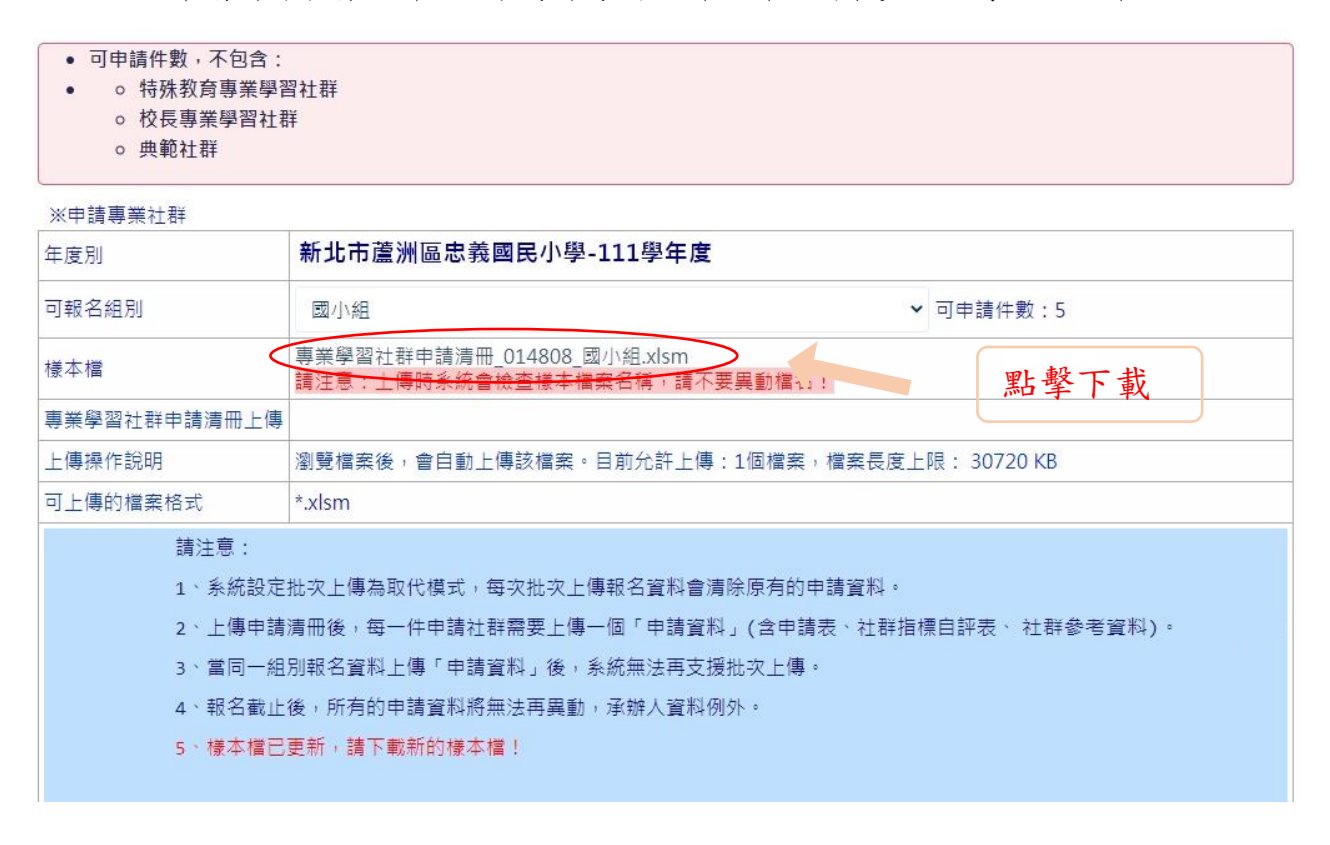

六、填寫清冊社群類型請務必選對,點擊黃色色塊區域,會彈出灰色視窗,依社群類型選擇後並確 定。請注意如有外加數量社群(特殊教育、校長及典範社群),選錯類型會導致無法上傳。

| 校長:       |            | 學校電話:      |               | 學校地址:              |    |    |
|-----------|------------|------------|---------------|--------------------|----|----|
| 編號        | 1          | 2          | 3             | 4                  |    |    |
| 社群名稱      |            |            |               |                    |    |    |
| 社群類型      | 領域教學研究小組:數 | 跨領域教學研究小組: |               |                    |    |    |
| 社群目標      |            |            |               |                    |    |    |
| 預期效益與檢核方式 |            |            |               |                    |    |    |
| 承辦人姓名     |            |            | 24.8年8679     |                    |    |    |
| 承辦人聯絡電話   |            |            |               |                    |    | 確定 |
| 承辦人E-mail |            |            | · 現境教學研究小組    |                    |    |    |
| 承辦人職稱     |            |            | ( 跨新域教學研究小組   |                    |    | 取消 |
| 2.01.00   |            |            | ① 主題探究        |                    |    |    |
|           |            |            | ○ 特殊教育專業學習社群  |                    |    |    |
|           |            |            | ○ 校長專業學習社群    |                    |    |    |
|           |            |            | ○ 學年會議小組      |                    |    |    |
|           |            |            | ○ 課程發展委員會小組   |                    |    |    |
|           |            |            | ○ 數位學習        |                    |    |    |
|           |            |            | ○獲選110學年度典範社器 | 約本項僅限經本局公告獲選學校團隊勾強 | 鹿) |    |
|           |            |            | ○其他           |                    |    |    |

七、填寫完畢後,請上傳報名清冊

| N2/     | 44.44 | - ARK 5-1 | T124 |
|---------|-------|-----------|------|
| - XO HH | = Z _ | 1 羊 Z 1   | - ## |
| - AN T  | RH 73 | 1 기록 11일  | -18+ |

| 年度別          | 新北市蘆洲區忠義國民小學-111學年度                                       |  |
|--------------|-----------------------------------------------------------|--|
| 可報名組別        | ■ 國小組                                                     |  |
| 樣本檔          | 專業學習社群申請清冊_014808_國小組.xlsm<br>請注意:上傳時系統會檢查樣本檔案名稱,請不要異動檔名! |  |
| 專業學習社群申請清冊上傳 | 選擇檔案 未選擇任何檔案                                              |  |
| 上傳操作說明       | 瀏覽檔案復,會自動上傳該檔案。目前允許上傳:1個檔案,檔案長度上限: 30720 KB               |  |
| 可上傳的檔案格式     | *.xlsm                                                    |  |
|              |                                                           |  |

八、成功上傳後,按分析存檔

|                                                     | · ·                                         |  |  |  |  |  |
|-----------------------------------------------------|---------------------------------------------|--|--|--|--|--|
| 上傳操作說明                                              | 瀏覽檔案後,會自動上傳該檔案。目前允許上傳:1個檔案,檔案長度上限: 30720 KB |  |  |  |  |  |
| 可上傳的檔案格式                                            | *.xlsm                                      |  |  |  |  |  |
|                                                     |                                             |  |  |  |  |  |
| 請注意:                                                |                                             |  |  |  |  |  |
| 1、系統設定                                              | 批次上傳為取代模式,每次批次上傳報名資料會清除原有的申請資料。             |  |  |  |  |  |
| 2、上傳申請清冊後,每一件申請社群需要上傳一個「申請資料」(含申請表、社群指標自評表、社群參考資料)。 |                                             |  |  |  |  |  |
| 3、當同一組別報名資料上傳「申請資料」後,系統無法再支援批次上傳。                   |                                             |  |  |  |  |  |
| 4、報名截止後,所有的申請資料將無法再異動,承辦人資料例外。                      |                                             |  |  |  |  |  |
| 5、樣本檔已                                              | 更新,請下載新的樣本檔!                                |  |  |  |  |  |
|                                                     |                                             |  |  |  |  |  |
|                                                     |                                             |  |  |  |  |  |
|                                                     | 分析存福                                        |  |  |  |  |  |
|                                                     |                                             |  |  |  |  |  |

九、確認視窗上顯示清冊內容是否無誤,如有錯誤請修正清冊內容

| 編號 | 社群名稱    | 分析結果         |
|----|---------|--------------|
| 1  | 環境教育工作坊 | 未出現資料邏輯性的錯誤! |
| 2  | 國語文社群   | 未出現資料邏輯性的錯誤! |
| 3  | 數學社群    | 未出現資料邏輯性的錯誤! |
| 4  | 英語社群    | 未出現資料邏輯性的錯誤! |
| 5  | 社會社群    | 未出現資料邏輯性的錯誤! |
| 6  | 自然社群    | 未出現資料邏輯性的錯誤! |
| 編號 | : 子檔訊息  |              |
| 1  | 存檔成功    |              |
| 2  | 存檔成功    |              |
| 3  | 存檔成功    |              |
| 4  | 存檔成功    |              |
| 5  | 存檔成功    |              |
| e  | 存檔成功    |              |
| 7  | 存檔成功    |              |
| 8  | 存檔成功    |              |
| 9  | 存檔成功    |              |

十、上傳成功後,至「管理專業學習社群」確認是否由系統自動產出申請書

| 平臺資源分享模組 🕈   |     |       |                    |        |       |         |      |            |
|--------------|-----|-------|--------------------|--------|-------|---------|------|------------|
| •學校申請專區 -    |     |       |                    |        |       |         |      |            |
| ♦ 新增學群期末報告   |     |       |                    |        |       |         |      |            |
| ● 維護學群期末報告 痛 | 年度  | 110學年 | 度                  | 國小組    | • 搜尋: | 關鍵字     | 確定   | 預設         |
| ▲申請專業學習社群    | 筆數  | 每頁24筆 | ≅ ✔ □只顯示           | 会未完成報名 | 下載安裝  | PDF閱讀軟體 |      |            |
|              | 《點違 | 校名會顯示 | 可操作的功能選單》          |        |       |         |      |            |
| 官理専兼学習社研     | 序號  | 狀態    | 校名                 | 組別 社   | L群別   | 作品名稱    | 出願又" | 更新日期       |
| ♦ 新增專群期中報告   | 1   | 2     | 新北市蘆洲區忠義國民         | 國小組 專  | 厚業社群  | 環境教育工作坊 | 申請書  | 2021.05.12 |
| ♦ 維護專群期中報告   |     |       | \]/ <del>cåc</del> |        |       |         |      |            |

十一、於「管理專業學習社群」頁面,由第三欄校名欄紅色三角形往下拉,找到「上傳申請資料」。

| 序號 | 狀態 | 校名               | 組別  | 社群別  | 作品名稱    | 相關文件 | 更新日期       |
|----|----|------------------|-----|------|---------|------|------------|
| 1  | 22 | 新北市蘆洲區忠義國民<br>小學 | 國小編 | 臺灣社群 | 環境教育工作坊 | 申請書  | 2021.05.12 |
| 2  | 2  | 新北市蘆洲區忠義國民<br>小學 | 上傳  | 申請資料 | 國語文社群   | 申請書  | 2021.05.12 |

十二、逐筆上傳各社群核章掃描之申請資料(包含申請書、社群指標自評表及社群參考資料)。

| 選擇檔案 未選擇任何檔案                              |                                                        |
|-------------------------------------------|--------------------------------------------------------|
| 上傳操作說明                                    | 瀏覽檔案後,會自動上傳該檔案。目前允許上傳:多個檔案,每個檔案長度上限: 30720 KB          |
| 可上傳的檔案格式                                  | *.pdf;                                                 |
| 請注意:需要上傳DF文(<br>作品說明上傳完成以後<br>重新下載作品說明,並且 | +1項檔案。<br>·最佳檢查模式:在未曾處理過作品說明的電腦,<br>1開啟此檔案,確認檔案可以正常開啟。 |

十三、確認完成上傳:狀態欄出現2個緣勾勾;相關文件欄出現申請書及申請資料兩項者,表示已 經完成報名程序。

| 1 1, 300 | 101 925 | 12.11            | жц /Л-Л | TT ## //9 | ТГ HH 1H 117 |             |            |
|----------|---------|------------------|---------|-----------|--------------|-------------|------------|
| 1        | ~ Ø     | 新北市蘆洲區忠義國民<br>小學 | 國小組     | 專業社群      | 環境教育工作坊      | 申請書<br>申請資料 | 2021.05.12 |
|          | $\sim$  |                  |         |           |              |             |            |
|          |         |                  |         |           |              |             |            |